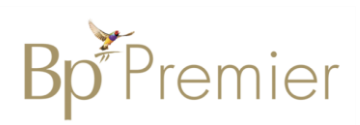

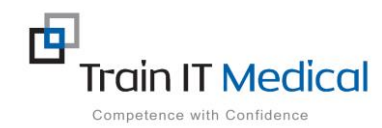

## BP Premier Entering a Cervical Screening Test (CST) Result

In order to generate searches of your patient population and accurately show your practice cancer screening progress and help identify patients at risk, you will need to enter results directly into the Cervical screening section of your patient record. This can be done either directly from the Inbox as results are received, or via the Cervical Screening section in the patient record. This is necessary as currently no atomised data transfers to autopopulate this section of the record when Cervical Screening Test Results are returned into Best Practice Software. By manually entering CST results this will also assist when generating referrals as history of screening data can be included if you choose.

## To add Cervical Screening Test data from the Inbox:

1. When viewing the Cervical Screening Results in the Inbox, select **Add CST Result.** 

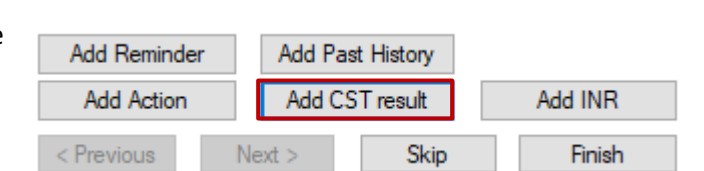

- 2. Enter the Cervical Screening Result:
  - Date Performed:
  - Performed By:
  - Cervical Screening Test or Pap Smear (for entering historical Pap Test results)
  - HPV PCR:
  - LBC Result: choose from dropdown list
  - Endocervical Cells Present
  - Other information
- Select Add Reminder (setting appropriate time length relevant to the result) to add to your practice recall and reminder system.
- 4. Select the **Save** button.

| 🍂 Cervical screening result |                                                           |                          |                |        |  |  |
|-----------------------------|-----------------------------------------------------------|--------------------------|----------------|--------|--|--|
| Date performed:             | 4/12/2017                                                 | Lookup Ix                |                |        |  |  |
| Performed by:               |                                                           | ctive providers          |                |        |  |  |
|                             | <ul> <li>Cervical Scree</li> <li>Unsatisfactor</li> </ul> | ening Test<br>y specimen | ○ Pap smear    |        |  |  |
| HPV PCR:                    | HPV 16                                                    | ODetected                | O Not detected |        |  |  |
|                             | HPV 18                                                    | Oetected                 | ◯ Not detected |        |  |  |
|                             | HPV not 16/18                                             | ◯ Detected               | ○ Not detected |        |  |  |
| LBC Result:                 |                                                           |                          |                | ~      |  |  |
|                             | Endocervical                                              |                          |                |        |  |  |
| Other information:          |                                                           |                          |                | ~      |  |  |
|                             |                                                           |                          |                | ~      |  |  |
| Add reminder                |                                                           |                          | Save           | Cancel |  |  |

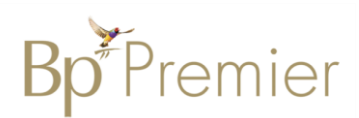

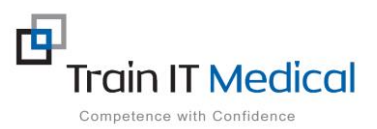

## To add Cervical Screening Test data from the Patient Record:

1. Select Cervical Screening from the left of patient record

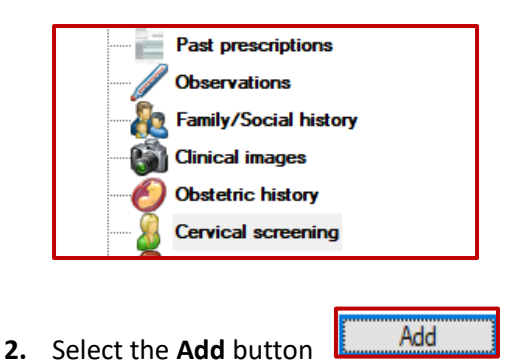

3. Enter the Cervical Screening Result, Add Reminder as required as per your practice system & Save.

| Add               | Edit               | Delete      | Print             |                    |                     |                            |                                |
|-------------------|--------------------|-------------|-------------------|--------------------|---------------------|----------------------------|--------------------------------|
| No longer require | es cervical screer | ning [      | Opt out of cervic | al screening Reaso | on:                 | $\sim$                     |                                |
| Pap Smears        |                    |             |                   |                    |                     |                            |                                |
| Screen Date       | Smear Result       |             |                   | Endocervical cells | HPV changes         | Performed by               | Comment                        |
| 04/12/2010        | Unsatisfactory     |             |                   |                    |                     | Dr F. Findacure            |                                |
| 04/12/2012        | Negative           |             |                   | No                 | 🤾 Cervical screenir | ng result                  | ×                              |
| 04/12/2015        | Negative           |             |                   | No                 |                     |                            |                                |
|                   |                    |             |                   |                    | Date performed:     | 4/12/2017                  | Lookup Ix                      |
|                   |                    |             |                   |                    | Performed by:       | Dr F. Findacure            | ✓ ☐ Include inactive providers |
|                   |                    |             |                   |                    |                     | O Cervical Screening Test  | Pap smear                      |
|                   |                    |             |                   |                    |                     | Unsatisfactory specimen    |                                |
|                   |                    |             |                   |                    | Result:             | Negative                   | ~                              |
|                   |                    |             |                   |                    |                     |                            |                                |
|                   |                    |             |                   |                    |                     |                            |                                |
|                   |                    |             |                   |                    |                     | HPV changes present        |                                |
| Cervical Screenii | ng Tests           |             |                   |                    |                     |                            |                                |
| Screen Date       | HPV 16             | HPV 18      | HPV Other         | LBC Result         |                     | Endocervical cells present |                                |
|                   |                    |             |                   |                    | Other information:  |                            | ^                              |
|                   |                    |             |                   |                    |                     |                            |                                |
|                   |                    |             |                   |                    |                     |                            | ~                              |
|                   |                    |             |                   |                    |                     |                            |                                |
|                   |                    |             |                   |                    | Add reminder        |                            | Save Cancel                    |
|                   |                    |             |                   | L                  |                     |                            |                                |
|                   |                    |             |                   |                    |                     |                            |                                |
|                   |                    |             |                   |                    |                     |                            |                                |
|                   |                    | No longer i | requires cerv     | rical screening    |                     | Opt out of cervical scr    | eening                         |

Note the tickboxes for:

These tickboxes will stop prompts within Bp Premier however if a patient has had a hysterectomy it is suggested this also be entered into the Past History section of the patient record.